# Section 16 Employment Verification Report

In late fall, you may receive a request to complete employment verification reports. IRS tax regulations require any individual age 73 who is not actively employed in an STRS Ohio-covered position to take a minimum distribution from his or her retirement plan. To comply with these regulations, STRS Ohio identifies reemployed retirees who may meet this criteria and sends this request to their most recent employers to certify current employment status. STRS Ohio also needs final contribution and pay date information from employers if individuals meeting these requirements are no longer working.

# **Completing an Employment Verification Report**

## Step 1

To access the report from the home page:

- 1. Click on "Employment Verification Reports" in the Additional Tools menu, or
- 2. Click on "Employment Verification Reports" in the Outstanding Reports section.

| A | dditional Tools                           | <b>Outstanding Reports</b>         |                      | <b>Current Obligations</b>                                                               |                    |
|---|-------------------------------------------|------------------------------------|----------------------|------------------------------------------------------------------------------------------|--------------------|
|   | Direct Debit Set Up     Employer Contacts | Report Type                        | Number of<br>Reports | Due Description                                                                          | Amour              |
|   | Employment Verification Reports           | Service Credit<br>Verification     | 1                    | 09/12/2023 Payroll-reported contributions due<br>09/13/2023 PSC employer cost-Kimberly K | \$515.<br>\$5,719. |
|   | > Estimated Payroli                       | Accrued Verification               | 1                    | 09/15/2023 Monthly PSC deductions due                                                    | \$811.             |
|   | Online Death Notification                 | Employment<br>Verification Reports | 3                    | Paymon received - not yet applied                                                        | -5276.             |
|   | > Pay Date Calendar                       | Annual Reporting                   | 1                    |                                                                                          |                    |
|   | > Payroll Summary                         | Withdrawal<br>Certification        | 2                    |                                                                                          |                    |
|   | > Pickup Plan Information                 | Pay Date Calendar                  | 1                    |                                                                                          |                    |
|   | > Request Access                          | Violation Period                   | 1                    |                                                                                          |                    |
|   | > Training Registration                   | Certification                      |                      |                                                                                          |                    |
|   | > Violation Period Certification          |                                    |                      |                                                                                          |                    |

## Step 2

On the Employment Verification Reports screen, click on the member's Social Security number. The report shown on the next page will appear.

| Home Make a Paymen | t Payment History New Hire | Employer Reports | Deposit & Service Reports | Withdrawal Certification |  |
|--------------------|----------------------------|------------------|---------------------------|--------------------------|--|
|                    | Employee SSN               | Employee Name    | Notification Date         | 1                        |  |
|                    | XXX-XX-2682                | Teacher, Timothy | 12/04/2017                | 7                        |  |
|                    | <u>XXX-XX-8559</u>         | Smith, Roy       | 12/04/2017                |                          |  |
|                    | <u>XXX-XX-8549</u>         | Employee, Patty  | 12/04/2017                |                          |  |
|                    | ks.                        |                  |                           |                          |  |

## Step 3

Indicate if the member is still working for your school during the specified calendar year.

### If the member is still working:

- 1. Click "**Y**" for yes.
- 2. Then click "Save & Submit." You will automatically return to the Employment Verification Reports screen to complete any remaining reports.

#### If the member is **no longer working**:

- Click "N" for no. Additional fields will appear.
- 2. Enter the last day of service, last day on payroll and contributions for the fiscal year.
- 3. Then click "Save & Submit." You will automatically return to the Employment Verification Reports screen to complete any remaining reports.

#### Repeat Steps 2–3 until all reports

**have been submitted.** The list on the Employment Verification Reports screen will be empty when you've successfully submitted all reports.

| STRS Home | Make a Payment | Payment History                                                          | New Hire Notification           | Reemployed Retiree Notification | Employer Reports | Deposit & Service Reports | Withdrawal Certification |
|-----------|----------------|--------------------------------------------------------------------------|---------------------------------|---------------------------------|------------------|---------------------------|--------------------------|
|           |                | Employee: Teacher,<br>SSN: XXX-XX-2682<br>Still Working Calend<br>Cancel | Timothy<br>ar Year 2018<br>Save | Y     N Save & Submit           |                  |                           |                          |
| _         |                |                                                                          |                                 |                                 |                  |                           |                          |

| STRS Home Make                                             | a Payment Payment History | New Hire Notification | Reemployed Retiree Notification | Employer Reports | Deposit & Service Reports | Withdrawal Certification |  |
|------------------------------------------------------------|---------------------------|-----------------------|---------------------------------|------------------|---------------------------|--------------------------|--|
|                                                            | Employee: Teacher,        | Timothy               |                                 |                  |                           |                          |  |
| SSN: XXX-XX-2682<br>Still Working Calendar Year 2018 O Y N |                           |                       |                                 |                  |                           |                          |  |
|                                                            | Last Day of Service       |                       | //                              |                  |                           |                          |  |
| Last Day on Payroll                                        |                           |                       |                                 |                  |                           |                          |  |
| Contributions for Fiscal Year 2017-2018                    |                           |                       |                                 |                  |                           |                          |  |
| Cancel Save Save & Submit                                  |                           |                       |                                 |                  |                           |                          |  |

**Tip!** If the member is a substitute and you are unsure if services will be provided, click "Y" if it is possible the member may work during the calendar year.